<u>/ L.</u>

知了搭乘404航班去寻找诗与远方了